## RMS Internet Explorer11をご利用のお客様へ

## はじめに

拝啓、日頃よりASP監視システム/RMSおよびアクティブネット(DDNS)遠隔接続サービスをご使用いただきありがとうございます。 Internet Explorer11のご利用のお客様様の急増を受け、 RMS閲覧時におけるInternet Explorer11設定マニュアルを作成いたしました。 お手数をおかけいたしますが、本マニュアルをご確認の上、 今後とも末永くご利用いただけますようお願いいたします。

RMSサポートセンター

まずはInternet Explorerのパージョンを調べてみよう

①Internet Explorerを立ち上げ画面右端にある 🔯 をクリック。

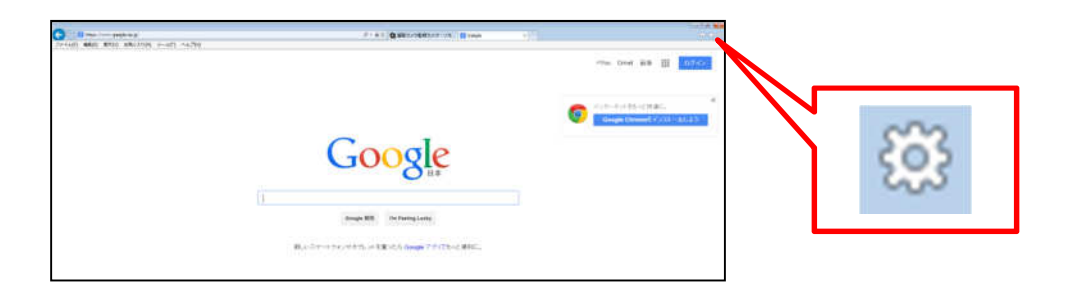

②メニューの中から「バージョン情報」を選択

| 印刷(P)              | •      |
|--------------------|--------|
| ファイル(F)            |        |
| 拡大(Z) (130%)       | ,      |
| セーフディ(S)           |        |
| スタート メニューにサイトを追加() | 4)     |
| ダウンロードの表示(N)       | Ctrl+J |
| アドオンの管理(M)         |        |
| F12 開発者ツール(L)      |        |
| ピン留めサイト(G)         |        |
| インターネット オプション(0)   |        |
| バージョン情報(A)         |        |

③バージョンを確認。

🕖 Universal Solution Systems

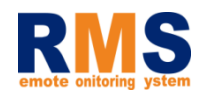

「互換表示設定」をクリック。(※1)

設定方法について

(※1)ご使用の環境によっては「ツール」内に「互換表示設定」がある場合もございます。

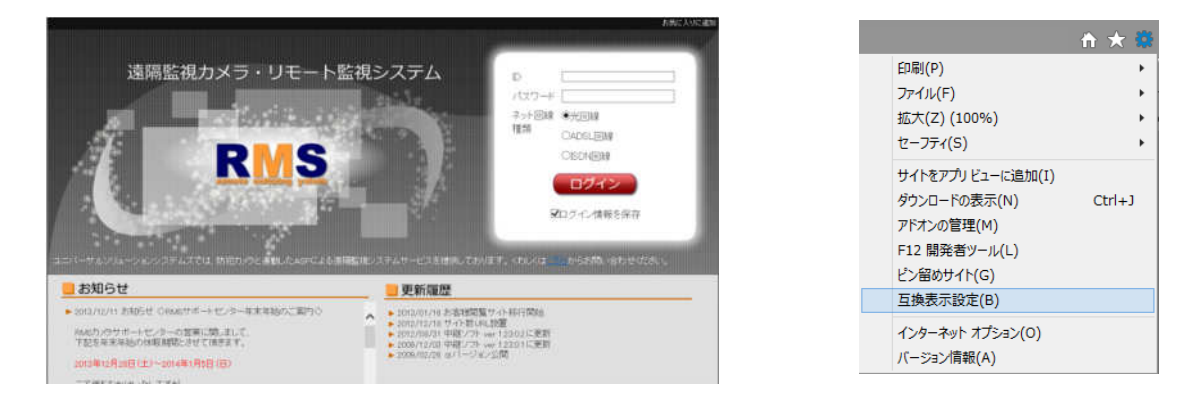

②「追加するWebサイト」欄に「rms-cam.jp」が入力されている事を確認し、
追加(A)
をクリック。「rms-cam.jp」が「互換表示に追加したWebサイト」に移った事を確認し、最後に「閉じる」をクリック。

| 19 S MED DAL(M);    | 1810/A1 |
|---------------------|---------|
|                     | 10/u(D) |
| 表示に追加した Web サイト(W): | 1       |
|                     | H118(3) |
|                     |         |
|                     |         |
|                     |         |
|                     |         |
|                     |         |
|                     |         |
|                     |         |

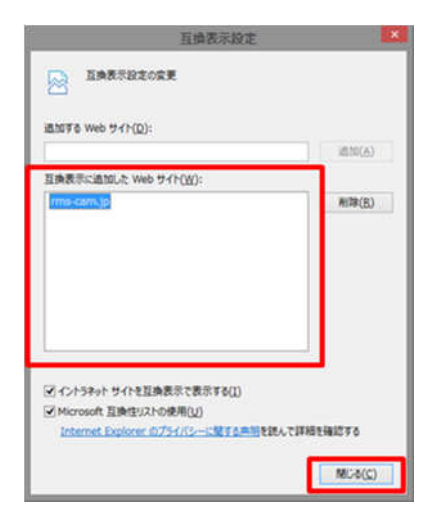

③以上でカメラが表示されるようになります。

何かご不明な点などございましたら、 お気軽に下記までお問い合わせください。

■電話でのお問い合わせ 0120-972-935 000

受付時間:平日のみ(土曜・日曜・祝祭日を除く)| 10:00~18:00

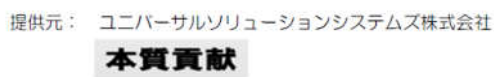

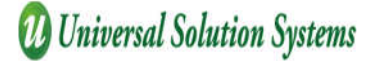